# UniCredit Bank

Za aktivacijo mobilnega žetona morate imeti nameščeno aplikacijo Mobilna banka GO!.

Priporočamo vam, da Mobilni žeton aktivirate v Online banki, saj je postopek hitrejši, v kolikor pa želite, lahko zahtevek za aktivacijo oddate v katerikoli poslovni enoti UniCredit Bank.

Postopek aktivacije (za pomoč pri aktivaciji so pod navodili slike):

Korak 1: V Online banki izberite zavihek Osebni računi – Podrobnosti in naročila – Naročilo storitev – Aktivacija mobilnega žetona (Korak 1a). Odprl se bo obrazec, v katerem preverite svojo telefonsko številko. Obrazec podpišite in oddajte (Korak 1b).

**Korak 2:** Po oddaji zahtevka boste prejeli SMS sporočilo z aktivacijsko kodo. Zaženite aplikacijo Mobilna banka GO! in kliknite na gumb "Aktiviraj mobilni žeton" *(Korak 2a)*. Nato v polje "Uporabniško ime"<sup>1</sup> vnesite svoje uporabniško ime, v polje "Aktivacijska koda" pa vnesite 16-mestno aktivacijsko kodo, ki ste jo prejeli v SMS sporočilu<sup>2</sup> *(Korak 2b)*.

**Korak 3:** Izberite 6 do 8-mestni PIN za vstop, ki naj bo znan samo vam. Po uspešni potrditvi PIN kode boste prejeli t. i. asociacijo, in sicer se bo prikazala zastava določene države. To zastavo si zapomnite, saj se vam bo prikazala ob vsakem vpisu. V kolikor ste vnesli pravilno PIN kodo, se bo prikazala vaša zastava. V nasprotnem primeru, če boste vnesli napačen PIN, pa se bo prikazala druga zastava in vsa generirana gesla bodo napačna.

S korakom 3 je proces aktivacije Mobilnega žetona zaključen in v kolikor ste podatke vnesli pravilno, lahko uspešno uporabljate Mobilni žeton.

Za dodatne informacije pokličite brezplačno telefonsko številko 080 88 00 in naši svetovalci bodo z veseljem odgovorili na vaša vprašanja ter vam pomagali pri morebitnih težavah.

<sup>1</sup> Vaše uporabniško ime je identično tistemu, ki ga uporabljate za vstop v Online banko. Če je ne uporabljate, pa ste si ga izbrali ob sklenitvi pogodbe za aktivacijo Mobilne banke GO! v poslovni enoti.

<sup>2</sup> Pri telefonih z operacijskim sistemom Android bo aplikacija avtomatsko uvozila aktivacijsko kodo iz SMS sporočila, pri mobilnih telefonih z operacijskim sistemom iOS jo boste morali prepisati sami.

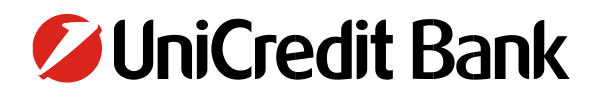

#### **UniCredit Banka Slovenija d.d.** Šmartinska 140

SI-1000 Ljubljana

Slovenija

Registrirana pri Okrožnem sodišču v Ljubljani št.reg.vl. 1/10521/00, Osnovni kapital družbe 20.383.764,81 EUR, Matična številka 5446546000, ID številka za DDV SI59622806, Transakcijski račun (IBAN) SI56 2900 0190 0030 037.

### Korak 1a

| 💋 PLAČILA ·                              | ~ | ۹ 🗰 | Krediti in kartice | Osebni računi | Varčevanja in naložbe | Moji cilji |
|------------------------------------------|---|-----|--------------------|---------------|-----------------------|------------|
| TRANSAKCIJSKI RAČUN                      | ø |     |                    |               |                       |            |
| Stanje na računu<br><b>1.162,</b> 44 EUR |   |     |                    |               |                       |            |
| Limit na računu<br><b>420,</b> 00 EUR    |   |     |                    |               |                       |            |
| Predvidena sredstva<br>1.582,44 EUR      |   |     |                    |               |                       |            |

| Podrobnosti in naročila<br>Lastnik računa | IBAN <b>SI56 2900 0000 00</b> | -                           |   |                              |
|-------------------------------------------|-------------------------------|-----------------------------|---|------------------------------|
| Stanje na računu<br><b>1.162</b> ,44 EUR  | ✓ UniCredit Bank              | MOBILNA BANKA GO!           | > | Aktivacija Mobilne banke GO! |
| Limit na računu<br><b>420</b> ,00 EUR     |                               | NAROČILO IN UREJANJE KARTIC |   | Aktivacija Mobilnega žetona  |
| Predvidena sredstva (1)<br>1.582,44 EUR   |                               | NAROČILO STORITEV           |   |                              |
| Razpoložljivo stanje<br>1.582.44 FUR      |                               | BANČNI IZPISKI              |   |                              |
|                                           |                               | INFORMACIJE O RAČUNIH       |   |                              |
|                                           |                               |                             |   | Skrij podrobnosti 🔺          |

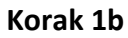

| AKTIVACIJA ŽETONA                                                                                                    | ×                                                                                                    |
|----------------------------------------------------------------------------------------------------|----------------------------------------------------------------------------------------------------|
| Vloga za aktivacijo mobilnega žetona                                                                                                    |                                                                                                    |
| Zahtevek za:*                                                                                                    | Mobilna telefonska številka:*                                                                                                    |
| vklop storitve 🔻                                                                                                    | +38641111111                                                                                                    |
| IZIAVA<br>S podpisom vloge z žetonom potrjujem, da sem seznanjen in soglašam s<br>bančništva za potrošnike in trenutno veljavno tarifo banke objavljeno v po<br>nalog, da nadomestilo za opravljanje storitve Mobilna banka GO! mesečn | i Splošnimi pogoji za uporabo sistema elektronskega in mobilnega<br>slovnih enotah in na spletni strani banke. S podpisom vloge, dajem banki<br>no poravna v breme mojega transakcijskega računa.<br>PODPIŠI IN POŠLJI |

## **UniCredit** Bank

### Korak 2a

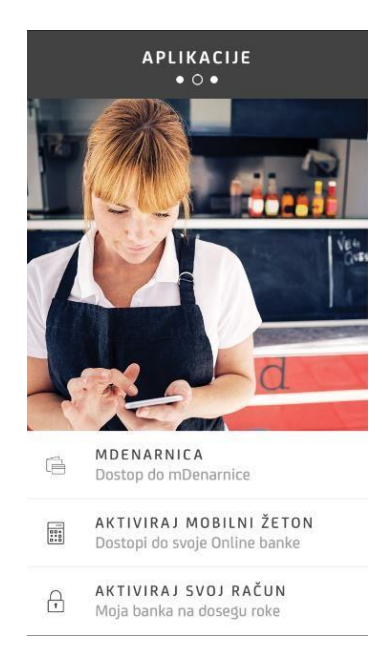

### Korak 2b

| PORABNIŠKO            | IME                  |                            |
|-----------------------|----------------------|----------------------------|
| testni_upo            | rabnik               |                            |
|                       |                      |                            |
| KTIVACIJSKA           | KODA                 |                            |
| 1111 1111             | . 1111 1111          |                            |
|                       |                      |                            |
|                       | POTRDI               |                            |
| 1                     | 2<br>ABC             | 3<br>Def                   |
|                       |                      |                            |
| 4<br>6HI              | 5                    | 6<br>MN 9                  |
| 4<br>GHI<br>7<br>PQRS | 5<br>JKL<br>8<br>TUV | 6<br>м N O<br>9<br>W X Y Z |